## Metodický pokyn vedoucí ekonomického odboru č. 4/2018

# K systému objednávání publikací a knih prostřednictvím Akademické knihovny JU

Tento metodický pokyn je vydán k zajištění nákupu publikací a knih (dále jen knihy) na JU.

Prostřednictvím aplikace VERSO – modul žádanky vytvoří žadatel žádanku standardním způsobem.

Po přihlášení do IS VERSO, modulu Žádanky vytvoří žadatel novou žádanku pomocí tlačítka "Nový záznam"

Údaje o dodavateli vyplní výběrem z číselníku organizací – "Dodavatel-AK nákup knih".

| očeská univerzita<br>Českých Budějovicích<br>iversity of South Bohemia<br>České Budějovice                    | Integrovaný IS - VERSO - verze: 2.4.04<br>▼ Navigace : Domů > Žádanky                                                                                                    |                                                                                                    |
|----------------------------------------------------------------------------------------------------|----------------------------------------------------------------------------------------------------|----------------------------------------------------------------------------------------------------|
| nam Seznam žáda<br>Všechny, které mohu vidé<br>https://mis.jcu.cz:5443/                                       | nek<br>it Moje Zadal jsem Posunul jsem<br>?fname=zad_zadanka_det&id=-1 - Detail žádanky - Internet Explorer                                                                                                    |                                                                                                    |
| ŽÁDANKA / Stav ž<br>Hlavička Položkový ro<br>Dodání a zaplacení<br>Dodavatel: Q<br>Kontaktní osoba:           | iddanky je Rozpracovaná 🔮<br>zpis Zdroje Přílohy (0) Ostatní<br>nevybráno<br>Odeslat dodavateli: D<br>@ https://mis.jcu.cz:5443/?fname=dynciselnik_upgr&lov=lov%3Azad_dodavate                                                                                                    | žádanek: Objednávk<br>úhradv: Příkazem<br>el&prvek=_zadanka_lc                                                                                                    |
| Kontaktní osoba - tel.:<br>Místo dodání:<br>Způsob dopravy:<br>Smlouva:<br>Vlastní účet:<br>Interní poznámka: | Dodavatelé - Číselník organizací iFIS    IČO:  Název:  dodavatel%    Ulice:  Psč:                                                                                                    | Část:<br>Město:<br>Stát kód:                                                                                                    |
| Zpráva pro dodavatele:<br>Volby pro práci se zázna<br>Uložit záznam Zavi                                      | ičo s název s<br>DODAVATEL-AK nákup knih<br>Dodavatel z dynamického nákupního systému<br>Dodavatel z rámcových smluv<br>DODAVATEL - PLATBA V HOTOVOSTI<br>DODAVATEL - LIMITOVANÝ PŘÍSLIB                                                                                                    | část ulice                                                                                                    |
|                                                                                                    | očeská univerzita<br>Ceských Budějovicích<br>hiversity of South Bohemia<br>České Budějovice<br>k   Registrace dodavatele<br>nam Seznam žáda<br>Všechny, které mohu vidě<br>https://mis.jcu.cz:5443/3<br>ŽÁDANKA / Stav žá<br>Hlavička Položkový roz<br>Dodání a zaplacení<br>Dodavatel:<br>Kontaktní osoba:<br>Kontaktní osoba - tel.:<br>Misto dodání:<br>Způsob dopravy:<br>Smlouva:<br>Vlastní účet:<br>Interní poznámka:<br>Zpráva pro dodavatele:<br>Volby pro práci se zázna<br>Uložit záznam Zavi | odeská univerzita<br>ceských Budějovicch<br>V Navigace : Domů > Žádanky<br>k   Registrace dodavatele   Skladové položky   Hromadná změna sohvalovatelů<br>*   Registrace dodavatele   Skladové položky   Hromadná změna sohvalovatelů<br>*   Registrace dodavatele   Skladové položky   Hromadná změna sohvalovatelů<br>*   Registrace dodavatele   Skladové položky   Hromadná změna sohvalovatelů<br>*   Registrace dodavatele   Skladové položky   Hromadná změna sohvalovatelů<br>*   Registrace dodavatele   Skladové položky   Hromadná změna sohvalovatelů<br>* Všechny, které mohu vidět Moje Zadal jsem Posunul jsem<br>* Navigace : Zadal jsem Posunul jsem<br>* https://mis.jcu.cz:5443/?fname=zad_zadanka_det&id=-1 - Detail žádanky - Internet Explorer<br>* ŽÁDANKA / Stav Žádanky je Rozpracovaná *<br>Hlavčka Položkový rozpis Zdroje Přílohy (0) Ostatní<br>Dodávatel: * • nevybřáno<br>Odeslat dodavateli:<br>* nevybřáno<br>Odeslat dodavateli:<br>* nevybřáno<br>Odeslat dodavateli:<br>* https://mis.jcu.cz:5443/?fname=dynciselnik_upgr&lov=lov%3Azad_dodavate<br>* Dodavatelé - Číselník organizací iFIS<br>* Název:<br>Ulice:<br>* Dodavatelé - Číselník organizací iFIS<br>* vlyběř se provádi kliknutím kdekoliv na řádku. Speciání znaky •.<br>* jěo = název =<br>* DODAVATEL-AK nákup knih<br>Dodavatel z dynamického nákupího systému<br>Dodavatel z dynamického nákupího systému<br>Dodavatel z dynamického nákupího systému<br>Dodavatel z fárncových smluv<br>DODAVATEL - LIMITOVANÝ PŘÍSLIB |

Údaje o požadavku na nákup knih vyplní v záložce **Položkový rozpis,** doplní počet a předpokládanou cenu. Přidáním položky (kliknutím na tlačítko) zvyšuje počet řádků. V případě seznamu položek jej vloží ve formátu xls do příloh Žádanky (Záložka Přílohy – Přílohy – Přidat přílohu, do textu v poli Položka uvede např.: Objednáváme knihy dle specifikace v příloze....)

| Integrovaný IS - VERSO - verze: 2.3.12<br>Navigace : Domů > Žádanky                 |                       |                                         |                                        |                   |
|-------------------------------------------------------------------------------------|-----------------------|-----------------------------------------|----------------------------------------|-------------------|
| m žádanek   Registrace dodavatele   Skladové položky   Hromadná změna schvalovatelů |                       |                                         |                                        |                   |
| Nový záznam Seznam Žádanek                                                          |                       |                                         |                                        |                   |
| Ø Detail žádanky - Internet Explorer                                                |                       |                                         |                                        | 2                 |
| https://mis-test.jcu.cz:5443/fcgi/verso.fpl/_TS_/1534873997?_formid=C52BEAE4A       | 56911E8BFC851155C4289 | C6&_vr_sclt=0                           |                                        |                   |
| ŽÁDANKA / Stav žádanky je Rozpracovaná 🛛                                            |                       |                                         |                                        | 0                 |
| Hlaviška Přílohy (0 Položkový rozpis Zdroje Ostatní<br>Položkový rozpis             |                       |                                         |                                        |                   |
| Položky V Ceny uvádím: s DPH V                                                      | Měna: CZK 💙           |                                         | Kurz: 1,000                            |                   |
| Pološka                                                                             | Množství              | MI Copa/MI                              | Colkern v CZK                          |                   |
| Položka 🔻 publikace - označení, sutor                                               | 1.00 ks               | 100,00                                  | ]                                      | 100.00 X          |
| Přídat položku                                                                      |                       |                                         | Celkem včetně                          | DPH v CZK:        |
|                                                                                     | Po                    | stvrzuji, že podle mých zjištění v rámo | i průzkumu trhu je cena plnění v míste | é a čase obvyklá: |
| Volby pro práci se záznamem žádanky                                                 |                       |                                         |                                        |                   |
| Uložit záznam Zavřít                                                                |                       |                                         |                                        |                   |

| 🤗 Detail žádanky - Internet Explorer                                                                                                    |  |  |  |  |  |
|----------------------------------------------------------------------------------------------------|--|--|--|--|--|
| ⋟ https://mis-test.jcu.cz:5443/fcgi/verso.fpl/_TS_/1534874869?fname=zad_zadanka_det⁣                                                                                                    |  |  |  |  |  |
| ŽÁDANKA (id: 85042) / Stav žádanky je Rozpracovaná 🔍                                                                                                    |  |  |  |  |  |
| Hlavička    Přílohy (0)    Položkový rozpis    Zdroje    Ostatní    Souhrn      Přílohy Verso    Verso    Verso |  |  |  |  |  |
| Přílohy ▼                                                                                                    |  |  |  |  |  |
| Přidat přílohu                                                                                                    |  |  |  |  |  |
| ■ Odstranit všechny přílohy Nejse                                                                                                    |  |  |  |  |  |
| Volby pro práci se záznamem žádanky                                                                                                    |  |  |  |  |  |
| Předat ke schválení Předat přípraváři Stornovat žádanku Stornovat žádanku administrá                                                                                                    |  |  |  |  |  |

Žadatel doplní údaje v záložce **Zdroje** (výběrem z možností), z jakého zdroje budou knihy financovány (z číselníku).

| ŽÁDANK                                              | A / Stav žádanky j                  | e Rozpracovaná 🕖 |                    | 0           |  |  |  |
|-----------------------------------------------------|-------------------------------------|------------------|--------------------|-------------|--|--|--|
| Hlavička Přílohy (0) Položkový rozpi Zdroje Ostatní |                                     |                  |                    |             |  |  |  |
| Zdroje žáda                                         | nky                                 |                  |                    |             |  |  |  |
| Zbývá rozdělit: 0,00 CZK z celkem 940,00 CZK        |                                     |                  |                    |             |  |  |  |
| Zdroje V                                            |                                     |                  |                    | 0           |  |  |  |
|                                                     | Nákladové středisko:                | nevybráno 🔬 🔳    | řípravář:          | nevybráno 🗥 |  |  |  |
|                                                     | Zakázka:                            | nevybráno 🔬 🔳    |                    |             |  |  |  |
| Zdroj 🔻                                             | Položka rozpočtu:                   | nevybráno 💩 🗐    | Příkazce:          | nevybráno 🗥 |  |  |  |
|                                                     | Typ akce:                           | nevybráno        | Správce:           | nevybráno 🗥 |  |  |  |
|                                                     | Komplexní položka:                  | nevybráno 🔬 🔳    | Částka včetně DPH: | 940,00 CZ   |  |  |  |
| Schvalov                                            | atelé zdroje                        |                  |                    |             |  |  |  |
| Volby pro p<br>Uložit zázn                          | ráci se záznamem žádar<br>am Zavřít | ıky              |                    |             |  |  |  |

Žadatel uloží záznam a odešle Žádanku standardně do oběhu ke schválení přípraváři.

| Volby pro práci se záznamem žádanky |                                       |  |                     |                                           |
|-------------------------------------|---------------------------------------|--|---------------------|-------------------------------------------|
|                                     | Předat ke schválení Předat přípraváři |  | Stornovat žádanku   | Stornovat žádanku administrátorem         |
|                                     | Uložit záznam Kopírovat záznam Z      |  | avřít Vymazat zázna | am Tisk žádanky Historie žádanky a zdrojů |
| L                                   |                                       |  |                     |                                           |

Žádanka je poté odeslána ke schválení podle zákona č. 320/2001 Sb., o finanční kontrole příkazci operace a správci rozpočtu.

Schválená žádanka – objednávka se přesune do iFIS, odkud obdrží odpovědný zaměstnanec AK notifikaci z e-mailové adresy <u>akvizice@lib.jcu.cz</u>. Akademická knihovna zajistí nákup knih.

Po doručení faktury na JU zajistí přebírající pracovník doručení faktury Akademické knihovně JU, která doplní na fakturu přírůstkové číslo knihy a předá fakturu prostřednictvím podatelny rektorátu útvaru provozní účtárny k zaevidování podle zadaného zdroje. Dále proběhne standardně schvalování likvidačního listu k faktuře v rámci finanční kontroly.

#### <u>Úprava postupu pro objednávky z AK nad 50 tis. Kč bez DPH</u>

(Uveřejnění objednávky v Registru smluv (IS MV ČR, ISRS))

V případě, že je schválená objednávka vyšší než 50 tis. Kč bez DPH, pro uvedeného dodavatele **"Dodavatel-AK nákup knih"** označí odpovědná osoba fakulty za objednávky v iFIS v Doložce zveřejnit v ISRS "NE"

#### Uveřejnění potvrzené objednávky v Registru smluv (IS RS)

V případě, že zaměstnanec AK provede objednávku u jednoho dodavatele knih, která v sumě činí více než 50 tis. Kč bez DPH, JU je povinna zveřejnit údaje k objednávce v ISRS.

Z důvodu technického zabezpečení zveřejnění objednávky podle zákona č. 340/2015 Sb., zákon o registru smluv, je nezbytné provést tento postup:

### Zaměstnanec AK postupuje následovně:

upozorní e-mailem žadatele (vystavovatele faktur) na tuto skutečnost, a sdělí mu mailem skutečného dodavatele a dále ŽADATEL

- 1. Objednávka obsahuje jen tituly, které dodá vybraný dodavatel:
  - požádá odpovědnou osobu za správu objednávek fakulty v iFIS, která provede opravu dodavatele (form 30330 oprav uzavřené objednávky – v seznamu vybrat objednávku, kliknout vpravo dole na tlačítko "Opr.uzav" a opravit údaj o dodavateli). Zaměstnanec fakulty je oprávněn upravit jen údaje, které neznamenají změnu již schválených údajů v rámci finanční kontroly. Objednávka bude poté zveřejněna standardním způsobem.
- 2. Objednávka obsahuje tituly, které dodají různí dodavatelé:
  - stornuje objednávku a vystaví 2 nové žádanky, jednu na dodavatele, u něhož objednáváme plnění nad 50 tis. Kč, druhou (jinou) na souhrnného dodavatele "Dodavatel-AK nákup knih" pro zbytek požadavku. Žadatel informuje schvalovatele o požadavku na nové schválení poznámkou kolonce "Interní poznámka" v hlavičce Žádanky ve VERSO.

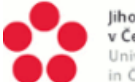

Jihočeská univerzita v Českých Budějovicích University of South Bohemia in České Budějovice

▼ Navigace : Domů > Žádanky

Integrovaný IS - VERSO - verze: 2.4.04

Seznam žádanek | Registrace dodavatele | Skladové položky | Hromadná změna schvalovatelů

| ovy zaz | nam Seznam zada         | anek                                                                |                   |           |
|---------|-------------------------|---------------------------------------------------------------------|-------------------|-----------|
| ŕizuji  | Všechny, které mohu vid | ět Moje Zadal jsem Posunul jsem                                     |                   |           |
| om 🔏    | https://mis.jcu.cz:544  | 3/?fname=zad_zadanka_det&id=-1 - Detail žádanky - Internet Explorer |                   |           |
| oj      | ŽÁDANKA / Stav          | žádanky je Rozpracovaná 🕖                                           |                   |           |
|         | Hlavička Položkový      | rozpis Zdroje Přílohy (0) Ostatní                                   |                   |           |
| н       | Dodání a zaplacení      |                                                                     |                   |           |
| 1       | Dodavatel: 0            | nevybráno 🔬 🗏                                                       | Deník žádanek:    | Objednáv  |
|         | boutrater.              | Odeslat dodavateli:                                                 | Forma úhrady:     | Příkazem  |
|         | Kontaktní osoba:        | Pecková Ivana Ing. (50821)                                          | Termín dodání:    | 17.09.201 |
| Kont    | Kontaktní osoba - tel.: | Kontakt bude dotažen po uložení záznamu nebo při změně v číselníku. | Datum vystavení:  | 03.09.201 |
|         | Místo dodání:           | Rektorát, Branišovská 1645/31a, 370 05 ČESKÉ BUDĚJOVICE             | Termín platnosti: | 31,12,201 |
|         | Způsob dopravy:         |                                                                     | Misto vzniku:     | VERSO     |
|         | Smlouva:                | nevybráno Zobrazit                                                  | Autor             |           |
|         | Vlastní účet:           | nevybráno                                                           | Autor.            | nevybrai  |
|         |                         | A                                                                   |                   |           |

Termín pro zadávání: po obdržení pokynu Příloha č. 1: postup stahování objednávek pro zaměstnance AK Vypracoval: Ing. Ivana Pecková, 1.10.2018 Schválil: ředitelka AK